# HOS04 : INSTALLATION MODULE ASANGLE (NODE-RED)

| 1. Objectif                              | .1 |
|------------------------------------------|----|
| 2. Prérequis                             | .2 |
| 3. Compétences                           | .2 |
| 4. Activités                             | .2 |
| 4.1 Installation matériel                | .2 |
| 4.2 Installation logicielle              | .3 |
| 5. Mesure et validation                  | .3 |
| 6. Complément : étude du schéma détaillé | .4 |
| 6.1 Étude du module PODOLU LSM303D       | .4 |
| 6.2 Étude du M5StickCPlus                | .4 |
| 7. Ressources                            | .5 |
| 7.1 Schéma module ASangle                | .5 |
| 7.2 PCB module ASangle                   | .5 |
| 7.3 Programmes                           | .6 |
| 8. Correction1                           | 1  |

### 1. Objectif

On souhaite connaître l'inclinaison et l'azimut du panneau solaire afin d'optimiser son rendement.

Les mesures seront envoyées vers le logiciel rapidSCADA. (voir le TP AS40 rapidSCADA).

### 2. Prérequis

Utilisation de l'IDE Arduino avec le M5StickCplus (cf <u>https://docs.m5stack.com/en/quick\_start/m5stickc\_plus/arduino</u>) Lire le TP AS40 rapidSCADA.

### 3. Compétences

### 4. Activités

#### 4.1 Installation matériel

Le module est fournit en kit :

la boite contient : 1 x M5StickCplus vierge, 1 x LSM303D, 1 x PCB noté 'mod ASangle' Le schéma et le PCB sont donnés dans les ressources.

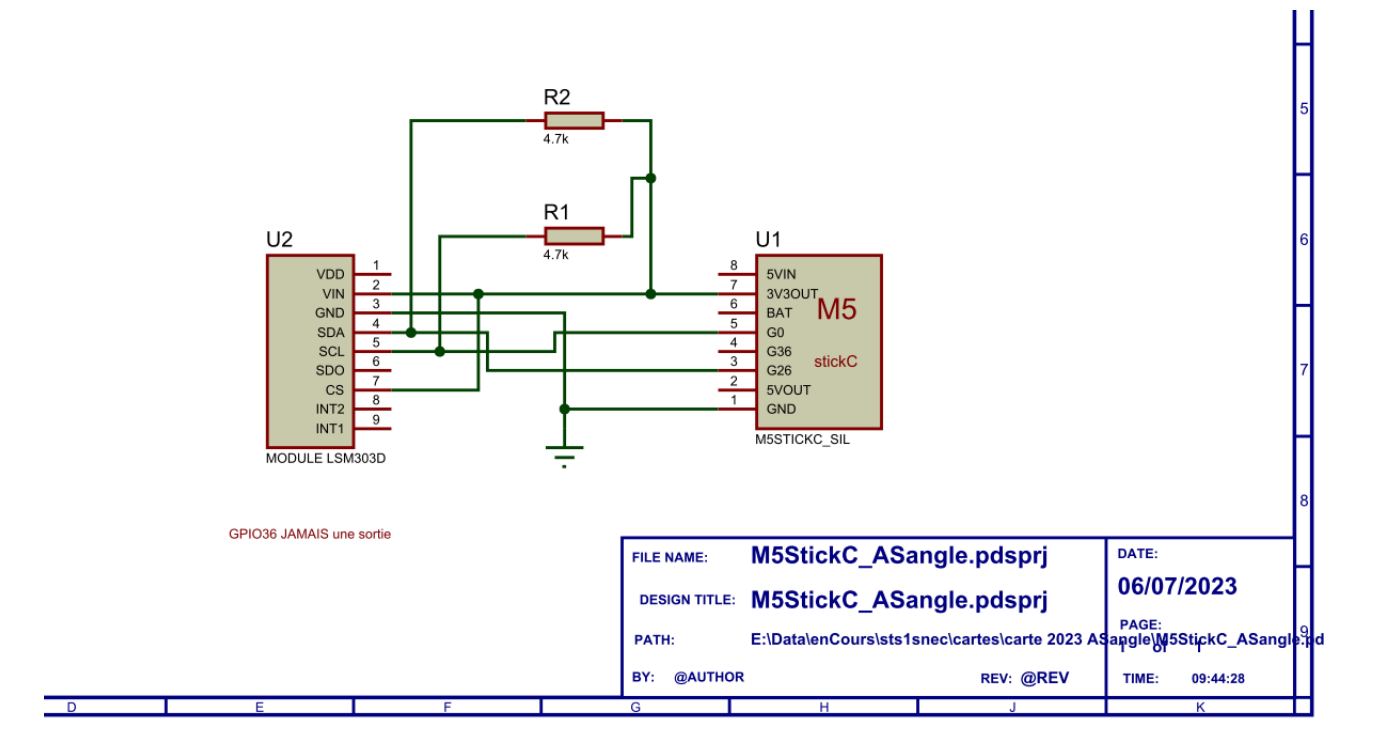

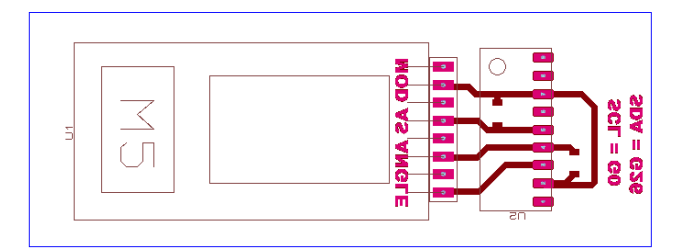

#### 4.1.1 Assemblage des éléments

L'alimentation se fait par la batterie intégrée dans le M5StickCPlus. Elle est rechargée par le port USB-C qui permet aussi la programmation.

- Dessiner le connecteur du M5 soyez attentif à l'alimentation.
- Dessiner le module LSM303D, soyez attentif à l'alimentation.
- Assembler correctement les éléments en étant vigilant aux broches d'alimentation.

#### 4.2 Installation logicielle

Le M5 est fournit vierge.

Pour le programmer avec l'IDE , vous suivrez la procédure fournie par le fabricant (voir Prérequis)

- 4.2.1 Récupérer le programme : ASangle.ino
- 4.2.2 Ouvrir le programme avec l'IDE Arduino (v1.8)
- 4.2.3 Comprendre le programmer
- 4.2.4 Modifier le programme afin de l'adapter à votre configuration

SSID, IP, brochage

### 5. Mesure et validation

Les données sont envoyées par le programme vers le serveur SCADA que vous avez configuré dans le programme.

Afin de visualiser les échanges de données, on utilise le logiciel Wireshark.

#### 5.1.1 Envoyer les données du module ASangle vers un PC ToutEnUn Wifi contenant Wireshark et le serveur Node-red. (voir TP HOS03)

#### 5.1.2 Capturer les échanges

- 5.1.3 Quel protocole est utilisé pour envoyer les données, entre le module ASangle et le serveur Node-red?
- 5.1.4 Isoler la trame et retrouver les mesures effectuées.
- 5.1.5 Avec node-red, identifier la trame de demande du protocole (vous pouvez vous aider de la doc. Technique du protocole.)
- 5.1.6 Comparer avec les échanges capturés.
- 5.1.7 Faire valider par l'enseignant.

### 6. Complément : étude du schéma détaillé

### 6.1 Étude du module PODOLU LSM303D

A partir de la documentation technique du module .

6.1.1 Étudier le schéma en repérant les différentes fonctions.

Alimenter, adapter, capter .

#### 6.2 Étude du M5StickCPlus

Étudier le schéma présent dans la documentation technique.

- 6.2.1 Quelle alimentation est utilisée ?
- 6.2.2 Quels capteurs sont présents dans le M5 ?
- 6.2.3 Quels sont les actionneurs présents dans le M5 ?
- 6.2.4 Quelles sont les caractéristiques du LCD ?

### 7. Ressources

### 7.1 Schéma module ASangle

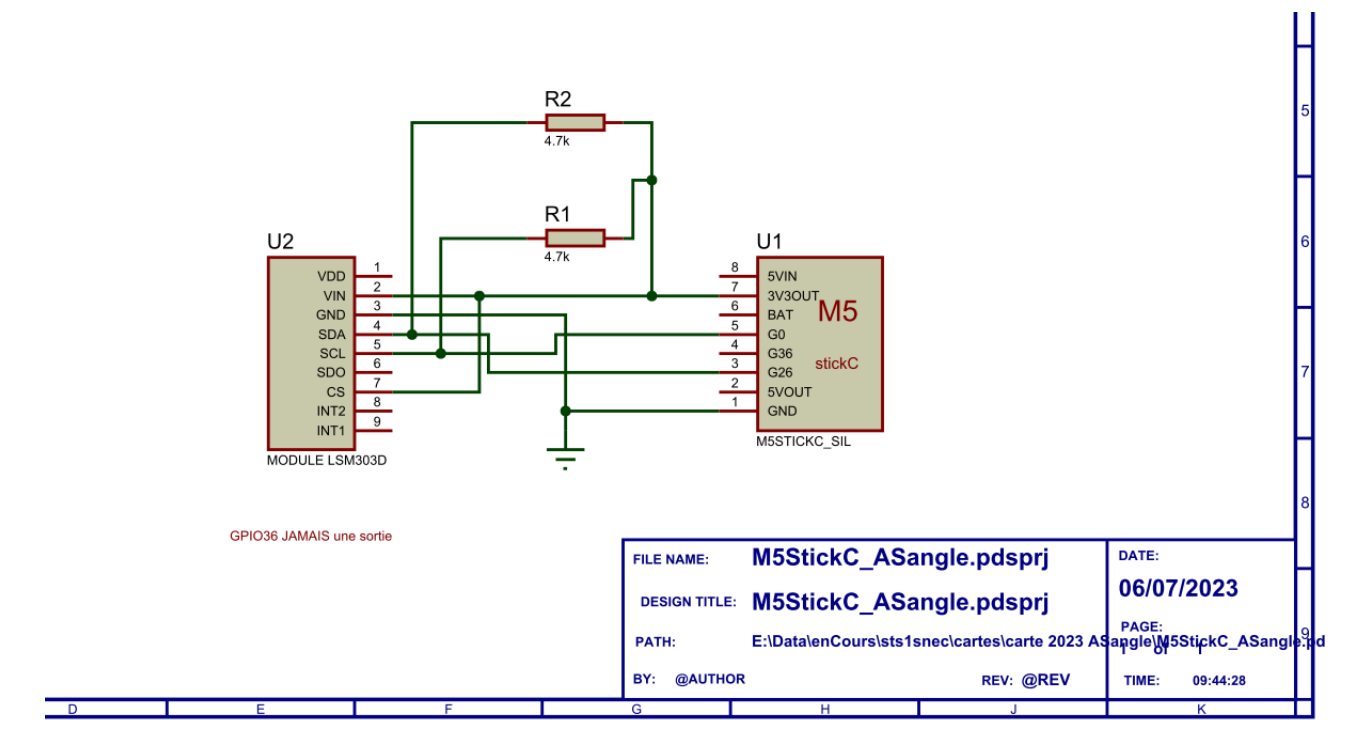

#### 7.2 PCB module ASangle

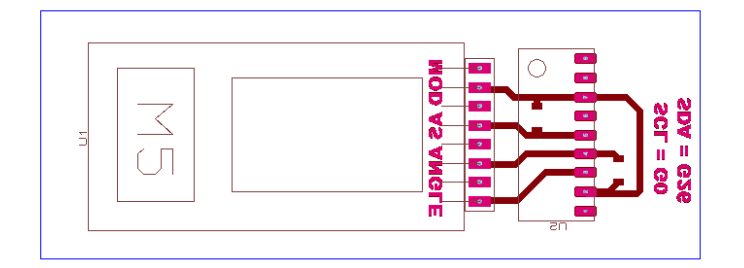

### 7.3 Programmes

#### 7.3.1 M5\_ASangle.ino

| /*                                                                   |  |
|----------------------------------------------------------------------|--|
| * AS angle                                                           |  |
| * Module à placer sur le panneau solaire                             |  |
| * Le module mesure                                                   |  |
| * 1.l'inclinaison sur l'axe Y (à vérifier)                           |  |
| * 2.l'orientation de 0 à 360°                                        |  |
| * Les mesures sont envoyés vers rapidSCADA en modbus                 |  |
| * Un page web embarqué permet de voir les mesures en direct //option |  |
| * Un affichage LCD affiche : les mesures et l'adresse IP.            |  |
| * La configuration se fera par reprogrammation ou/et par la page web |  |
| */                                                                   |  |
|                                                                      |  |
| <pre>#include <m5stickcplus.h></m5stickcplus.h></pre>                |  |
| <pre>#include <wire.h></wire.h></pre>                                |  |
| <pre>#include <lsm303.h></lsm303.h></pre>                            |  |
| <pre>#include <wifi.h></wifi.h></pre>                                |  |
| <pre>#include <modbusip_esp8266.h></modbusip_esp8266.h></pre>        |  |
|                                                                      |  |
| LSM303 compass;                                                      |  |
|                                                                      |  |
| //modbus                                                             |  |
| const int Azimut_HREG = 200;                                         |  |
| const int Elevation_HREG=201;                                        |  |
|                                                                      |  |
|                                                                      |  |
| //ModbusiP object                                                    |  |
| ModbusIP mb;                                                         |  |
| IPAdaress staticIP(192, 168, 0, 60);                                 |  |
| IPAddress subnet(255, 255, 255, 0);                                  |  |
| IPAddress gateway(192, 168, 0, 254);                                 |  |
| long to:                                                             |  |
|                                                                      |  |

```
void setup() {
 Serial.begin(115200);
//WIFI
 if (WiFi.config(staticIP, gateway, subnet) == false) {
   Serial.println("Configuration failed.");
 }
   WiFi.begin("votre SSID", "pass du SSID");
   while (WiFi.status() != WL_CONNECTED) {
       delay(500);
       Serial.print(".");
   }
   Serial.println("");
   Serial.println("WiFi connected");
   Serial.println("IP address: ");
   Serial.println(WiFi.localIP());
//finWIFI
 // initialize the M5StickC object
 M5.begin();
 M5.Lcd.setRotation(3);
 // text print
 M5.Lcd.fillScreen(BLACK);
 M5.Lcd.setCursor(0, 10);
 M5.Lcd.setTextColor(WHITE);
 M5.Lcd.setTextSize(2);
 M5.Lcd.printf("ASangle");
```

HOS04 : installation module ASangle (node-red)

```
//Modbus
   mb.server(); //Start Modbus IP
   // Add SENSOR_IREG register - Use addHreg()
   mb.addHreg(Azimut_HREG);
   mb.addHreg(Elevation_HREG);
//fin Modbus
//compass
  Wire.setPins(26,0);//attribut les broche I2C (bool setPins(int sdaPin, int
sclPin);)
 Wire.begin();//changer les port I2C.
 compass.init();
 compass.enableDefault();
 /*
 Calibration values; the default values of +/-32767 for each axis
 lead to an assumed magnetometer bias of 0. Use the Calibrate example
 program to determine appropriate values for your particular unit.
 */
 compass.m_min = (LSM303::vector<int16_t>){-32767, -32767, -32767};
 compass.m_max = (LSM303::vector<int16_t>){+32767, +32767, +32767};
//fin compass
 ts = millis();
}//fin setup
void loop() {
int valAzimut, valElevation;
 //compass
 compass.read();
  /*
 When given no arguments, the heading() function returns the angular
```

#### HOS04 : installation module ASangle (node-red)

```
difference in the horizontal plane between a default vector and
  north, in degrees.
 The default vector is chosen by the library to point along the
  surface of the PCB, in the direction of the top of the text on the
  silkscreen. This is the +X axis on the Pololu LSM303D carrier and
 the -Y axis on the Pololu LSM303DLHC, LSM303DLM, and LSM303DLH
  carriers.
 To use a different vector as a reference, use the version of heading()
 that takes a vector argument; for example, use
   compass.heading((LSM303::vector<int>){0, 0, 1});
 to use the +Z axis as a reference.
  */
 float heading = compass.heading();
  int angleX = (int)compass.a.x;
 int angleY = (int)compass.a.y;
 int angleZ = (int)compass.a.z;
  int16_t inclination = atan2(angleY, sqrt(angleX * angleX + angleZ * angleZ)) *
180.0 /PI;
 valAzimut = round(heading) ;
 valElevation = inclination;
 Serial.println(heading);
 //affichage vers LCD
IPAddress ipAdr;
 ipAdr = WiFi.localIP();
 M5.Lcd.setCursor(120,20); M5.Lcd.setTextSize(1); M5.Lcd.setTextColor(BLUE);
 M5.Lcd.printf("IP : %u.%u.%u.%u\n\r",ipAdr[0],ipAdr[1],ipAdr[2],ipAdr[3]);
 M5.Lcd.setCursor(10, 40);
 M5.Lcd.setTextColor(RED);
 M5.Lcd.setTextSize(3);
 M5.Lcd.printf("Bous:%6d",(int)heading);
 M5.Lcd.setCursor(10, 80);
```

```
HOS04 : installation module ASangle (node-red)
```

```
M5.Lcd.setTextColor(RED);
  M5.Lcd.setTextSize(3);
  M5.Lcd.printf("Angle:%6d",(int)inclination);
  delay(1000);
    M5.Lcd.fillRect(140,39,90,25,WHITE);//M5.Lcd.fillRect(int16_t x, int16_t y,
int16_t w, int16_t h, uint16_t color);
    M5.Lcd.fillRect(140,79,90,25,WHITE);//M5.Lcd.fillRect(int16_t x, int16_t y,
int16_t w, int16_t h, uint16_t color);
//modbus
   //ModBus Call once inside loop() - all magic here
   mb.task();
   //Read each two seconds
   if (millis() > ts + 2000) {
      ts = millis();
       mb.Hreg(Azimut_HREG, valAzimut);
       mb.Hreg(Elevation_HREG, valElevation);
       Serial.println("envoi modbus");
   }
   delay(10);
//fin modbus
}
```

## 8. Correction

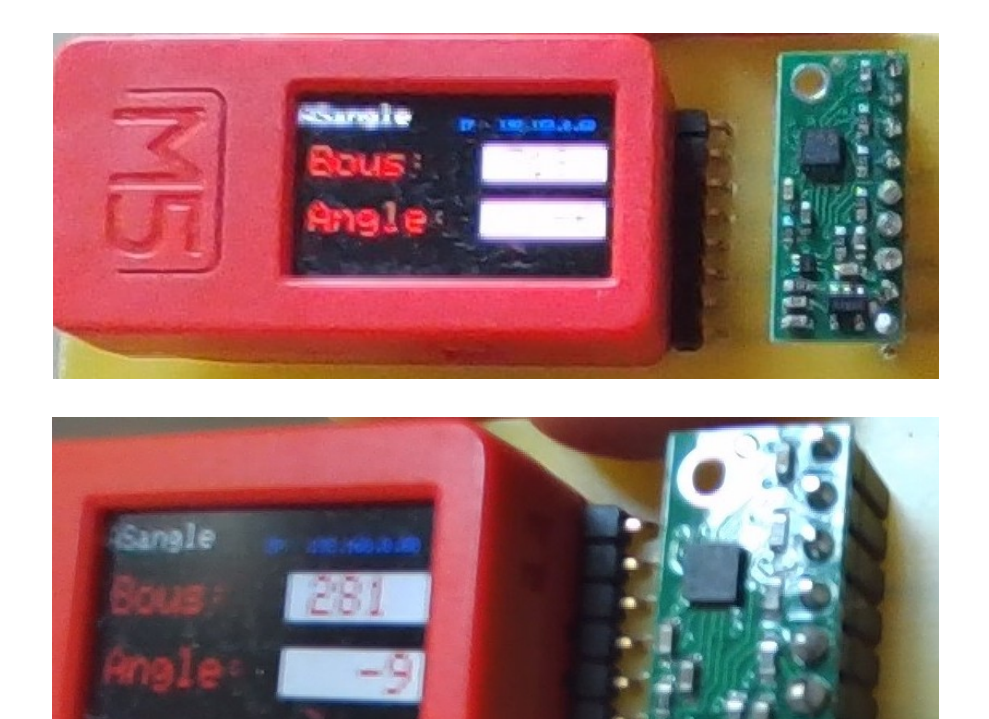

#### HOS04 : installation module ASangle (node-red)

#### Microsoft [Wireshark 1.6.2 (SVN Rev 38931 from /trunk-1.6)]

<u>File Edit View Go Capture Analyze Statistics Telephony Tools Internals Help</u>

|  |  | 0 | 0 |  | F |  | × | 2 |  |  | 4 |  |  | T | ₽ |  |  | 10 | Q | 1 | ** |  | Y | <b>.</b> | × |  |
|--|--|---|---|--|---|--|---|---|--|--|---|--|--|---|---|--|--|----|---|---|----|--|---|----------|---|--|
|--|--|---|---|--|---|--|---|---|--|--|---|--|--|---|---|--|--|----|---|---|----|--|---|----------|---|--|

| Filter: | ip.dst==192.16 | 8.0.60       |              | <ul> <li>Expression</li> </ul> | ion   | Clear Ap | ply   |                     |         |        |        |      |       |       |      |       |       |          |  |
|---------|----------------|--------------|--------------|--------------------------------|-------|----------|-------|---------------------|---------|--------|--------|------|-------|-------|------|-------|-------|----------|--|
|         | Time           | Source       | Destination  | Protocol Lengt                 | th In | fo       |       |                     |         |        |        |      |       |       |      |       |       |          |  |
| 4       | 0.090578       | 192.168.0.54 | 192.168.0.60 | Modbus/-                       | 66    | query    | [1    | <pre>pkt(s)]:</pre> | trans:  | 590;   | unit:  | 1,   | func: | 3:    | Read | multi | ple r | egisters |  |
| 21      | 1.122982       | 192.168.0.54 | 192.168.0.60 | Modbus/-                       | 66    | query    | [1    | <pre>pkt(s)]:</pre> | trans:  | 591;   | unit:  | 1,   | func: | 3:    | Read | multi | ple r | egisters |  |
| 48      | 2.151786       | 192.168.0.54 | 192.168.0.60 | Modbus/*                       | 66    | query    | [1    | pkt(s)]:            | trans:  | 592;   | unit:  | 1,   | func: | 3:    | Read | multi | ple r | egisters |  |
| 69      | 3.148194       | 192.168.0.54 | 192.168.0.60 | Modbus/*                       | 66    | query    | [1    | <pre>pkt(s)]:</pre> | trans:  | 593;   | unit:  | 1,   | func: | 3:    | Read | multi | ple r | egisters |  |
| 86      | 4.184250       | 192.168.0.54 | 192.168.0.60 | Modbus/-                       | 66    | query    | [1    | pkt(s)]:            | trans:  | 594;   | unit:  | 1,   | func: | 3:    | Read | multi | ple r | egisters |  |
| 103     | 5.226357       | 192.168.0.54 | 192.168.0.60 | Modbus/*                       | 66    | query    | [1    | pkt(s)]:            | trans:  | 595;   | unit:  | 1,   | func: | 3:    | Read | multi | ple r | egisters |  |
| 17      | 0.905460       | 192.168.0.54 | 192.168.0.60 | TCP                            | 54 5  | 4127 >   | asa-a | app1-prote          | D [ACK] | Seq=13 | Ack=14 | Win= | 63788 | Len=0 | 1    |       |       |          |  |
| 43      | 1.939245       | 192.168.0.54 | 192.168.0.60 | TCP                            | 54 5  | 4127 >   | asa-a | app1-prote          | D [ACK] | Seq=25 | Ack=27 | Win= | 63775 | Len=0 | 1    |       |       |          |  |
| 64      | 2.960772       | 192.168.0.54 | 192.168.0.60 | TCP                            | 54 5  | 4127 >   | asa-a | app1-prote          | D [ACK] | Seq=37 | Ack=40 | Win= | 63762 | Len=0 | l.   |       |       |          |  |
| 82      | 3.976515       | 192.168.0.54 | 192.168.0.60 | TCP                            | 54 5  | 4127 >   | asa-a | app1-prote          | D [ACK] | Seq=49 | Ack=53 | Win= | 63749 | Len=0 | 1    |       |       |          |  |
| 99      | 5.022276       | 192.168.0.54 | 192.168.0.60 | TCP                            | 54 5  | 4127 >   | asa-a | appl-prot           | D FACK] | Seq=61 | Ack=66 | Win= | 63736 | Len=0 | 1    |       |       |          |  |

<

- Frame 4: 66 bytes on wire (528 bits), 66 bytes captured (528 bits) Ethernet II, Src: 18:cc:18:c9:25:02 (18:cc:18:c9:25:02), Dst: 4c:75:25:cb:9b:dc (4c:75:25:cb:9b:dc) Internet Protocol Version 4, Src: 192.168.0.54 (192.168.0.54), Dst: 192.168.0.60 (192.168.0.60) Transmission Control Protocol, Src Port: 54127 (54127), Dst Port: asa-appl-proto (502), Seq: 1, Ack: 1, Len: 12 Hodbuc Crop.

| 1 | Modbus/TCP                  |  |
|---|-----------------------------|--|
|   | transaction identifier: 590 |  |
|   | protocol identifier: 0      |  |
|   | length: 6                   |  |
|   | undt delentifiers 1         |  |

unit identifier: 1 ⊡ Modbus

odbus function 3: Read multiple registers reference number: 200 word count: 2

| 0000 | 4c 7 | 5 25 | cb | 9b | dc | 18 | CC | 18 | <b>c</b> 9 | 25         | 02 | 08 | 00 | 45 | 00 | Lu%%E.      |
|------|------|------|----|----|----|----|----|----|------------|------------|----|----|----|----|----|-------------|
| 0010 | 00 3 | 4 ed | 15 | 40 | 00 | 80 | 06 | 8b | eb         | <b>c</b> 0 | a8 | 00 | 36 | c0 | a8 | .4@6        |
| 0020 | 00 3 | c d3 | 6f | 01 | f6 | d1 | 6c | f5 | 03         | 29         | 7a | 78 | ff | 50 | 18 | .<.o])zx.P. |
| 0030 | f9 3 | 9 f2 | 52 | 00 | 00 | 02 | 4e | 00 | 00         | 00         | 06 | 01 | 03 | 00 | c8 | .9.RN       |
| 0040 | 00 0 | 2    |    |    |    |    |    |    |            |            |    |    |    |    |    |             |

#### Figure 1: Wireshark : requête vers module ASangle à partir de rapidSCADA

| Microsoft        | Microsoft [Wireshark 1.6.2 (SVN Rev 38931 from /trunk-1.6)] |                   |                                |                 |            |           |         |       |         |         |          |       |        |          |           |    |
|------------------|-------------------------------------------------------------|-------------------|--------------------------------|-----------------|------------|-----------|---------|-------|---------|---------|----------|-------|--------|----------|-----------|----|
| <u>File Edit</u> | View <u>G</u> o (                                           | Capture Analyze S | tatistics Telephony <u>T</u> o | ols Internals H | elp        |           |         |       |         |         |          |       |        |          |           |    |
|                  |                                                             | 🖻 🖬 🗙 😂 🌡         | ∃   Q, ⇔ ⇔ ⇔                   | ₮ 🕹   🔳 🛛       | . ⊕, Q     | 0, 🖭   🕯  | ă 🗹 📒   | 8 %   | 12      |         |          |       |        |          |           |    |
| Filter: ip.src   | ==192.168.0.6                                               | .60               |                                | ✓ Expressi      | on Clear   | Apply     |         |       |         |         |          |       |        |          |           |    |
| Time             | So                                                          | ource             | Destination                    | Protoco - Lengt | h Info     |           |         |       |         |         |          |       |        |          |           |    |
| 16 0.86          | 5418 1                                                      | 92.168.0.60       | 192.168.0.54                   | Modbus/         | 67 respons | e [ 1 pkt | (s)]: t | rans: | 590;    | unit:   | 1, func  | : 3:  | Read n | nultiple | registers | i. |
| 40 1.88          | 88803 1                                                     | 92.168.0.60       | 192.168.0.54                   | Modbus/-        | 67 respons | e [ 1 pkt | (s)]: t | rans: | 591;    | unit:   | 1, func  | : 3:  | Read n | nultiple | registers |    |
| 63 2.91          | .0480 1                                                     | 92.168.0.60       | 192.168.0.54                   | Modbus/-        | 67 respons | e [ 1 pkt | (s)]: t | rans: | 592;    | unit:   | 1, func  | : 3:  | Read n | nultiple | registers | i. |
| 81 3.93          | 3048 1                                                      | 92.168.0.60       | 192.168.0.54                   | Modbus/*        | 67 respons | e [ 1 pkt | (s)]: t | rans: | 593;    | unit:   | 1, func  | : 3:  | Read n | nultiple | registers | i. |
| 98 4.98          | 80809 1                                                     | 92.168.0.60       | 192.168.0.54                   | Modbus/-        | 67 respons | e [ 1 pkt | (s)]: t | rans: | 594;    | unit:   | 1, func  | : 3:  | Read n | nultiple | registers | s. |
| 5 0.18           | 88090 1                                                     | 92.168.0.60       | 192.168.0.54                   | TCP             | 54 asa-app | 1-proto > | 54127   | [ACK] | Seq=1 A | ck=13 W | /in=4424 | Len=0 |        |          |           |    |
| 32 1.43          | 7950 1                                                      | 92.168.0.60       | 192.168.0.54                   | TCP             | 54 asa-app | 1-proto > | 54127   | [ACK] | Seq=14  | Ack=25  | win=4412 | Len=0 |        |          |           |    |
| 53 2.43          | 9348 1                                                      | 92.168.0.60       | 192.168.0.54                   | TCP             | 54 asa-app | 1-proto > | 54127   | [ACK] | Seq=27  | Ack=37  | win=4400 | Len=0 |        |          |           |    |
| 73 3.45          | 3937 1                                                      | 92.168.0.60       | 192.168.0.54                   | TCP             | 54 asa-app | 1-proto > | 54127   | [ACK] | Seq=40  | Ack=49  | win=4388 | Len=0 |        |          |           |    |
| 90 4.44          | 1136 1                                                      | 92.168.0.60       | 192.168.0.54                   | TCP             | 54 asa-app | 1-proto > | 54127   | [ACK] | Seq=53  | Ack=61  | win=4376 | Len=0 |        |          |           |    |
|                  |                                                             |                   |                                |                 |            |           |         |       |         |         |          |       |        |          |           |    |

| <                                                                                                    |  |
|----------------------------------------------------------------------------------------------------|--|
| 🗄 Frame 16: 67 bytes on wire (536 bits), 67 bytes captured (536 bits)                                              |  |
| B Ethernet II, Src: 4c:75:25:cb:9b:dc (4c:75:25:cb:9b:dc), Dst: 18:cc:18:c9:25:02 (18:cc:18:c9:25:02)              |  |
| 🟽 Internet Protocol Version 4, Src: 192.168.0.60 (192.168.0.60), Dst: 192.168.0.54 (192.168.0.54)                  |  |
| 🗄 Transmission Control Protocol, Src Port: asa-appl-proto (502), Dst Port: 54127 (54127), Seq: 1, Ack: 13, Len: 13 |  |
| Modbus/TCP                                                                                                    |  |
| transaction identifier: 590                                                                                        |  |
| protocol identifier: 0                                                                                             |  |
| length: 7                                                                                                    |  |
| unit identifier: 1                                                                                                 |  |
| Modbus                                                                                                    |  |
| function 3: Read multiple registers                                                                                |  |
| byte count: 4                                                                                                    |  |
| Data                                                                                                    |  |
|                                                                                                    |  |
|                                                                                                    |  |
|                                                                                                    |  |
|                                                                                                    |  |
|                                                                                                    |  |
|                                                                                                    |  |
|                                                                                                    |  |
|                                                                                                    |  |
|                                                                                                    |  |
| 0010 00 35 04 ba 00 00 ff 06 35 46 c0 a8 00 3c c0 a8 5 5 5 5 c                                                     |  |
| 0020 00 36 01 f6 d3 6f 29 7a 78 ff d1 6c f5 0f 50 18 .6)z x1P.                                                     |  |
| 0030 11 48 6a 00 00 00 02 4e 00 00 00 7 01 03 04 00 .HjN                                                           |  |
| 0040 6b 00 02 k                                                                                                    |  |
|                                                                                                    |  |

Figure 2: Wireshark : réponse du module ASangle vers rapidSCADA

On a en vrai (voir photo) : boussole = 107 = 0x006b et inclinaison = 2 = 0x0002.

On retrouve bien nos données.

On voit dans la requête l'adresse modbus : 200 = 0x00C8.